## How to make a reservation

1. Register and enter the scheduler with your username and password. https://cryoem-scheduler.janelia.org/

| 为 Janelia CryoEM External Schedu | × +                                                                                                    |                                           |
|----------------------------------|----------------------------------------------------------------------------------------------------|-------------------------------------------|
| (←) → ℃ @                        | ☑ ▲ https://cryoem-scheduler.janelia.org/Web/?                                                                                                    |                                           |
| 🏮 Getting Started 为 Janelia Cry  | voEM Extern 🣲 Home   hughes hub 🤹 Dashboard                                                                                                    |                                           |
| hhmi janelia<br>Research Campu   |                                                                                                    |                                           |
|                                  | Before shipping cryogrids for data collection, please fill the following form.<br>Grid Submission Form                                                                                                    |                                           |
|                                  | Use Resource calendar to book time                                                                                                    |                                           |
|                                  | <ol> <li>Click "Schedule" in the top menu.</li> <li>Select "Resource Calendar" from pull down menu.</li> <li>Select your preferred equipment from "Change calendar".</li> <li>Click on available dates to create reservation (reservation can be updated no later than 2 weeks before the start of the scheduled session).</li> </ol> |                                           |
|                                  | New Projects                                                                                                    |                                           |
|                                  | When reserving time for a new project, attach a cryoEM image of the sample (up to 2 MB) to the reservation. In case a user does not have accepted Facility to discuss options before booking time on the Krios. For returning projects, this is not required.                                                                         | ess to cryoEM, he/she should reach out to |
|                                  | Cancellations                                                                                                    |                                           |
|                                  | Your lab (or collaborating lab) will be charged 50% of the total booking time if a cancellation is made within two weeks before the start of the se                                                                                                    | ession.                                   |
|                                  | The Janelia CryoEM Facility reserves the right to adjust the schedule.                                                                                                    |                                           |
|                                  | If you have questions about making reservations, please email cryoemfacility@janelia.hhmi.org.                                                                                                    |                                           |
|                                  | hhmi janelia<br>Research Campus                                                                                                    |                                           |
|                                  | Username or Email                                                                                                    |                                           |
|                                  | Password                                                                                                    |                                           |
|                                  | Log In                                                                                                    |                                           |
|                                  | Remember Me                                                                                                    | First Time Use? Register                  |
|                                  | I Forgot My Password                                                                                                    | Change Language                           |

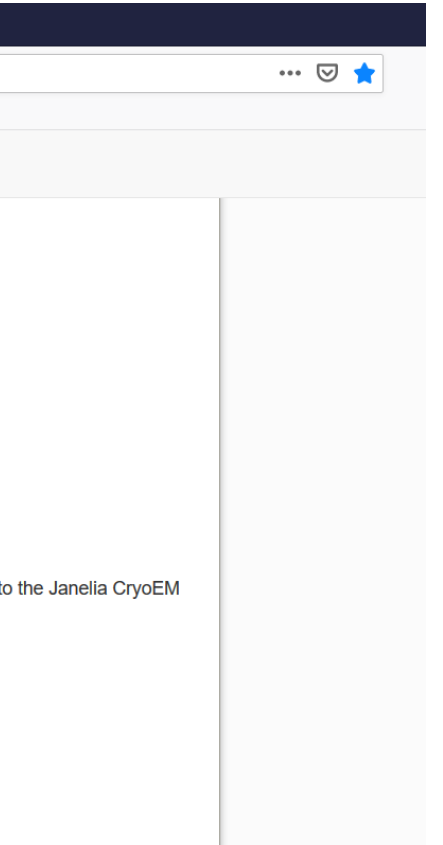

When you book for the first time, please register from here.

#### 2. Click "Schedule" from the menu at the top of the page.

| 4  | Janelia CryoEM External Schedu 🗙 🕂                                                                                                    |
|----|----------------------------------------------------------------------------------------------------|
|    |                                                                                                    |
|    | Getting Started Started Started Bunelia CryoEM Extern. Bune Lhughes hub Started                                                                                                    |
| hl | hmi janelia Dashboard My Account - Schedule - Click here.                                                                                                    |
|    | Announcements 1                                                                                                    |
| E  |                                                                                                    |
|    | Use Resource calendar to book time                                                                                                    |
|    | <ol> <li>Click "Schedule" from the menu at the top of this page.</li> <li>Select "Resource Calendar" from the pull down menu.</li> <li>You can toggle between different months by clicking arrows on the top left to see availability. To see availability of one particular equipment, you can choose "Change calendar" from the top of the page.</li> <li>Click on available dates to create reservation. Please make sure the preferred equipment is selected. Even thought the start and end time here is 12am, in practice the session will start at 9am on the first day and end day date of your session: for example, if you intend to book 3 days from Monday to Wednesday, it should be 12am Monday to 12am Thursday on the scheduler. In practice it will be 9am Monday to 9am Thursday.</li> </ol> |
|    | Pricing                                                                                                    |
|    | Krios microscope usage* \$1,000/day<br>Aquilos cryoFIB usage (staff assisted)* \$800/day<br>Aquilos cryoFIB usage (unassisted)* \$400/day<br>Leica cryo light microscope usage \$50/hour<br>Clipping grids into an Autogrid \$40/grid<br>*Cost subsidized by HHMI Science.                                                                                                    |
|    | The Janelia CryoEM facility serves HHMI labs and their collaborators. When you register, please specify the HHMI lab that you are associated with.<br>To allow others the opportunity to reserve time, we ask that you follow these guidelines when booking time on the microscopes:                                                                                                    |
|    | Availability                                                                                                    |
|    | Reservations can be made during a two-month window; at the beginning of each month, the new two-month window is opened for reservations. For example, on January 1, the months of February and March are opened for booking. O opened for booking.<br>Microscopes are not available on Sundays or HHMI Holidays. They may also be unavailable periodically due to maintenance.<br>If unexpected microscope downtime or maintenance affected a user's scheduled session, they will be given priority to book when the next new month becomes available.                                                                                                    |
|    | Reserving                                                                                                    |
|    | In the first week that a new month becomes available for booking, users from one lab should initially not book more than 6 days, to allow other labs an opportunity to book. If there is still time available one week after opening, they can still a lab used a microscope in the previous month, they should wait for 3 days after the new month becomes available before booking time in the new month.                                                                                                    |
|    | Reservations are for either 3 days (Monday-Wednesday or Thursday-Saturday in a week) or 6 days (Monday-Saturday). When Monday is an HHMI holiday, the booking can be Tuesday-Saturday. A typical session starts at 9 am Easter                                                                                                    |
|    | Please review policies and instructions.<br>Policies/Instructions                                                                                                    |
|    |                                                                                                    |

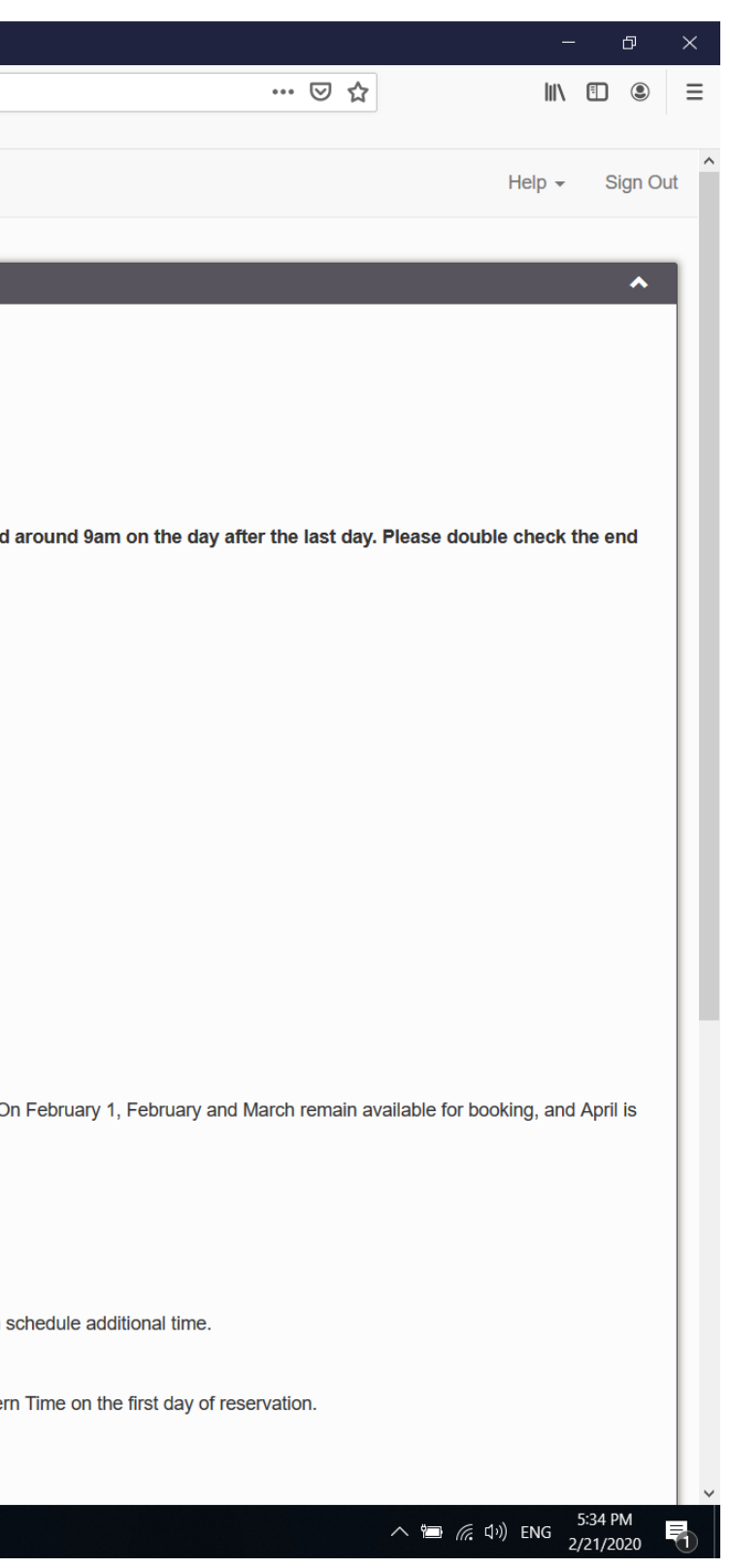

## 3. Select Resource Calendar from the pull down menu.

| ▶ Janelia CryoEM External Sched© × +                                                                                                    |                                                                                                    |                                                                                                    |                                                                                                    |                                                                                        | - 0                             |
|----------------------------------------------------------------------------------------------------|----------------------------------------------------------------------------------------------------|----------------------------------------------------------------------------------------------------|----------------------------------------------------------------------------------------------------|----------------------------------------------------------------------------------------|---------------------------------|
| $\leftarrow \rightarrow$ C $\textcircled{a}$ $\boxed{0}$ $\triangleq$ https:                                                                                                    | //cryoem-scheduler. <b>janelia.org</b> /Web/dashboard.php                                                                                                    |                                                                                                    |                                                                                                    | ··· 🖂 🕁                                                                                | III\ 🗉 🔹                        |
| 🍯 Getting Started 🐁 Janelia CryoEM Extern 📲 Home                                                                                                    | hughes hub 🏼 🚯 Dashboard                                                                                                    |                                                                                                    |                                                                                                    |                                                                                        |                                 |
| hmi janelia Dashboard My<br>Research Campus                                                                                                    | Account - Schedule -                                                                                                    |                                                                                                    |                                                                                                    |                                                                                        | Help 👻 Sign Ou                  |
| Announcements 1                                                                                                    | Resource Calendar<br>My Calondar<br>Find A Time<br>Search Reservations                                                                                                    | Click here.                                                                                                    |                                                                                                    |                                                                                        | *                               |
| Use Resource calendar to book tin                                                                                                    | ne                                                                                                    |                                                                                                    |                                                                                                    |                                                                                        |                                 |
| <ol> <li>Click "Schedule" from the menu at the</li> <li>Select "Resource Calendar" from the p</li> <li>You can toggle between different mont</li> <li>Click on available dates to create reser</li> <li>day date of your session: for example, if y</li> </ol>        | top of this page.<br>ull down menu.<br>hs by clicking arrows on the top left to see availability<br>vation. Please make sure the preferred equipment is s<br>you intend to book 3 days from Monday to Wednesda | y. To see availability of one particular equip<br>selected. Even thought the start and end tin<br>y, it should be 12am Monday to 12am Thurs | ment, you can choose "Change calendar" from the top of the pa<br>ne here is 12am, in practice the session will start at 9am on the<br>sday on the scheduler. In practice it will be 9am Monday to 9am | ge.<br>first day and end around 9am on the day after the last day. Please<br>Thursday. | double check the end            |
| Pricing                                                                                                    |                                                                                                    |                                                                                                    |                                                                                                    |                                                                                        |                                 |
| Krios microscope usage* \$1,000/day<br>Aquilos cryoFIB usage (staff assisted)* \$800<br>Aquilos cryoFIB usage (unassisted)* \$400/di<br>Leica cryo light microscope usage \$50/hour<br>Clipping grids into an Autogrid \$40/grid<br>*Cost subsidized by HHMI Science. | /day<br>ay                                                                                                    |                                                                                                    |                                                                                                    |                                                                                        |                                 |
| The Janelia CryoEM facility serves HHMI<br>To allow others the opportunity to reserve                                                                                                    | labs and their collaborators. When you register, pleas<br>e time, we ask that you follow these guidelines when l                                                                                               | e specify the HHMI lab that you are association booking time on the microscopes:                                                            | ated with.                                                                                                    |                                                                                        |                                 |
| Availability                                                                                                    |                                                                                                    |                                                                                                    |                                                                                                    |                                                                                        |                                 |
| Reservations can be made during a two-mor<br>opened for booking.<br>Microscopes are not available on Sundays o<br>If unexpected microscope downtime or main                                                                                                    | nth window; at the beginning of each month, the new two-<br>r HHMI Holidays. They may also be unavailable periodica<br>tenance affected a user's scheduled session, they will be                               | month window is opened for reservations. For<br>ally due to maintenance.<br>given priority to book when the next new mon                    | example, on January 1, the months of February and March are oper<br>th becomes available.                                                                                                    | ned for booking. On February 1, February and March remain available                    | or booking, and April is        |
| Reserving                                                                                                    |                                                                                                    |                                                                                                    |                                                                                                    |                                                                                        |                                 |
| In the first week that a new month becomes<br>If a lab used a microscope in the previous m                                                                                                    | available for booking, users from one lab should initially n<br>onth, they should wait for 3 days after the new month bec                                                                                      | ot book more than 6 days, to allow other labs<br>comes available before booking time in the new                                             | an opportunity to book. If there is still time available one week after o<br>v month.                                                                                                    | pening, they can schedule additional time.                                             |                                 |
| Reservations are for either 3 days (Monday-                                                                                                    | Wednesday or Thursday-Saturday in a week) or 6 days (I                                                                                                    | Monday-Saturday). When Monday is an HHMI                                                                                                    | holiday, the booking can be Tuesday-Saturday. A typical session sta                                                                                                    | rts at 9 am Eastern Time on the first day of reservation.                              |                                 |
| Please review policies and instructions.                                                                                                    |                                                                                                    |                                                                                                    |                                                                                                    |                                                                                        |                                 |
| tps://cryoem-scheduler.janelia.org/Web/calendar.php                                                                                                    |                                                                                                    |                                                                                                    |                                                                                                    |                                                                                        |                                 |
| = 2 目 📄 🔯 🌖                                                                                                    | 🛯 🖬 📴 🌍 🤹 🦏                                                                                                    |                                                                                                    |                                                                                                    | ~ "=                                                                                   | (症 口)) ENG 4:30 PM<br>2/21/2020 |

#### 4. Select month and equipment

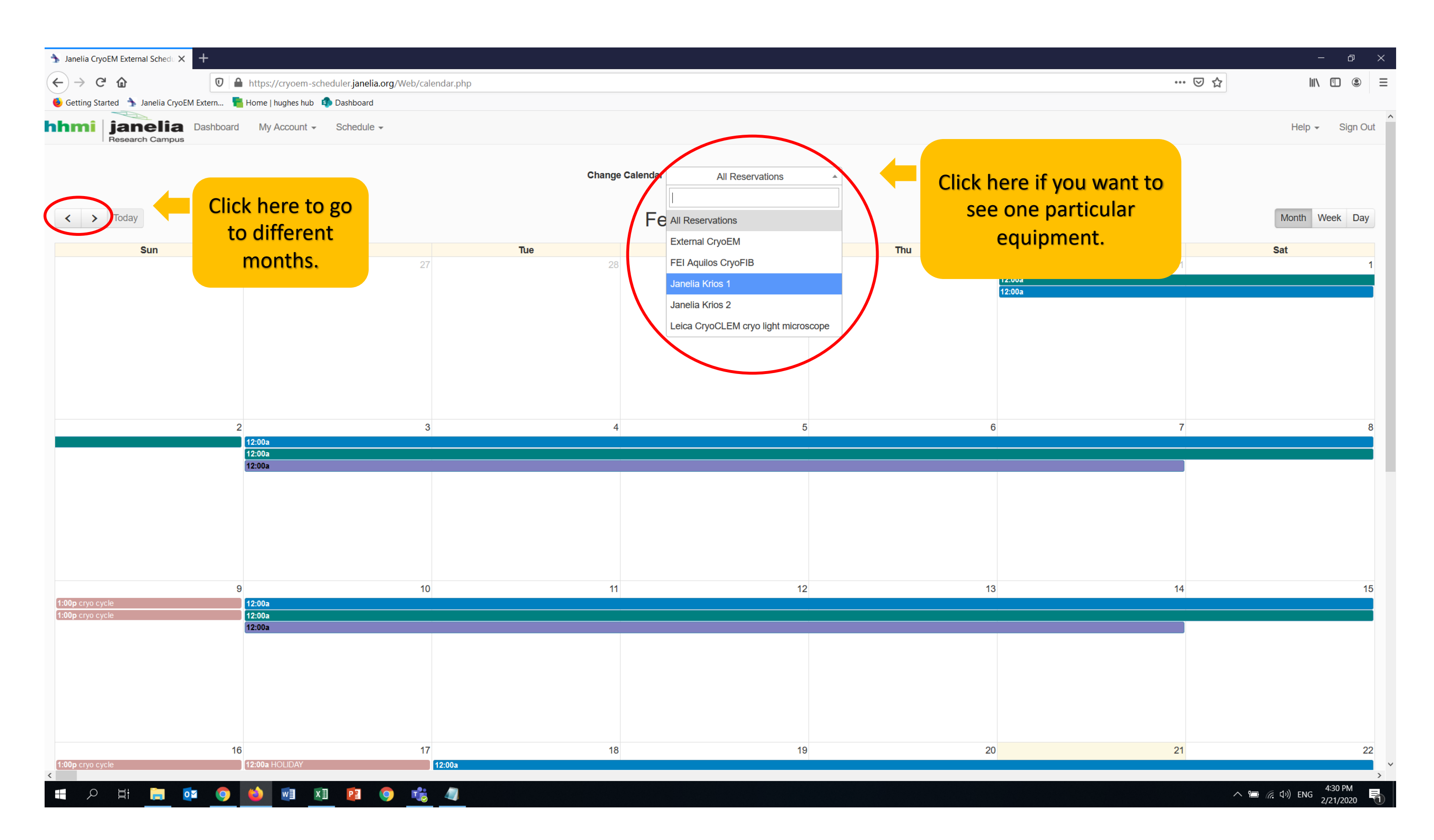

#### 5. Click on available dates to create reservation. Please make sure the preferred equipment is selected.

![](_page_4_Figure_1.jpeg)

#### 6. Select start date.

![](_page_5_Picture_1.jpeg)

|                   |          | _         |       |
|-------------------|----------|-----------|-------|
|                   | —        | đ         | ×     |
| ··· 🗵 🏠           | III \    | •         | ≡     |
|                   |          |           |       |
|                   | Help -   | Sig       | n Out |
| Hiew Availability | Cancel   | ⊖ Cre     | ate   |
|                   | Accessor | ies Add ( | ÷     |
|                   |          |           |       |
|                   |          |           |       |
|                   |          |           |       |
|                   |          |           |       |
|                   |          |           |       |
|                   |          |           |       |
|                   |          |           |       |
|                   |          |           |       |
|                   |          |           |       |
|                   |          |           |       |
|                   |          |           |       |
|                   |          |           |       |
|                   | Cancel   | ⊘ Cre     | ate   |
|                   |          |           |       |
|                   |          |           |       |
|                   |          |           |       |
|                   |          |           |       |
|                   |          |           |       |
|                   |          |           |       |
|                   |          |           |       |
|                   |          | -21 DM    |       |
|                   | か)ENG 2/ | 21/2020   |       |
|                   |          |           |       |

## 7. Select end date.

| Research Campus                                                                                                    |                         |      |         |        |              |      |      |    |          |
|----------------------------------------------------------------------------------------------------|-------------------------|------|---------|--------|--------------|------|------|----|----------|
| New Reservation                                                                                                    | Click here to pop up    |      |         |        |              |      |      |    |          |
| iestwomoko Shiozaki (smomoc@gmail.com)                                                                                                    | calendar and select the |      |         |        |              |      |      |    |          |
| Begin 04/09/2020 12:00 AM ~                                                                                                    | date DAY AFTER your     | Enc. | 04/12/2 | 020 12 | 00 AM        | ~    |      |    |          |
| 3 days 0 hours 0 minutes                                                                                                    | session.                |      | 0       | Ар     | ril 20       | 20   |      | 0  |          |
| Resources Change                                                                                                    | If your session ends    |      | Мо      | Tu We  | h Th         | Fr 🖇 | Sa S | Bu | The time |
|                                                                                                    | Saturday, calact        |      |         |        | 1 2          | 3    | 4    | 5  | The time |
|                                                                                                    | Saturday, select        |      | 6       | 7      | 8 9          | 10   | 11   | 12 |          |
| Confirm booking                                                                                                    | Sunday.                 |      | 13      | 14 1   | 5 16         | 17   | 18   | 19 |          |
| Description of re                                                                                                    |                         |      | 20      | 21 2   | 2 23<br>9 30 | 24   | 25   | 20 |          |
| Send Reminder          Image: Send Reminder         Image: The selected of the start time         Image: The selected of the selected of the selecte | *                       |      |         |        |              |      |      |    |          |

🔎 🗄 🔚 🔯 🥥 👏 💀 🔃 😰 🧔

![](_page_6_Picture_3.jpeg)

## 8. Fill in the boxes and create reservation.

| → Janelia CryoEM External Schedu × +                                                             |                                                                                 | - 0 ×                              |
|--------------------------------------------------------------------------------------------------|---------------------------------------------------------------------------------|------------------------------------|
| ← → C a D A https://cryoem-scheduler.janelia.org/Web/reservation.php?sid=25&rid=128&s            | d=2020-4-9 0:30&ed=2020-4-9 0:30&redirect=calendar.php%3Fct%3Dmonth%26start%3D2 | 2020-4-9 … ♡☆ … ⊡ © =              |
| ۏ Getting Started 👌 Janelia CryoEM Extern 📲 Home   hughes hub 🏟 Dashboard                        |                                                                                 |                                    |
| hhmi janelia Dashboard My Account - Schedule -<br>Research Campus                                |                                                                                 | Help 👻 Sign Out                    |
| New Reservation                                                                                  |                                                                                 | Tiew Availability Cancel O Create  |
| TestMomoko Shiozaki (smomoc@gmail.com)                                                           |                                                                                 |                                    |
| Begin         04/09/2020         12:00 AM         ✓           3 days 0 hours 0 minutes         ✓ | End 04/12/2020 12:00 AM ~                                                       |                                    |
| Resources Change                                                                                 |                                                                                 | Accessories Add 🛨                  |
| Janelia Krios 1                                                                                  |                                                                                 |                                    |
| Title of reservation                                                                             |                                                                                 |                                    |
| test                                                                                             |                                                                                 |                                    |
| Description of reservation                                                                       |                                                                                 |                                    |
| test                                                                                             |                                                                                 |                                    |
|                                                                                                  |                                                                                 |                                    |
| Cost Center / Lab Name                                                                           |                                                                                 |                                    |
| test *                                                                                           |                                                                                 |                                    |
| Send Reminder                                                                                    | Fill in the HHMI investigator's                                                 | Click have to Create recomution    |
| ✓ 7 	 days 	 before the start time 15 	 minutes 	 before the end time                            | name.                                                                           | Click here to Create reservation.  |
|                                                                                                  |                                                                                 |                                    |
| Attach File (2 MB max)<br>Upload Preliminary Data                                                |                                                                                 |                                    |
| Browse No file selected.                                                                         |                                                                                 |                                    |
| Add 🖬                                                                                            |                                                                                 |                                    |
|                                                                                                  |                                                                                 | Cancel 📀 Create                    |
|                                                                                                  |                                                                                 |                                    |
|                                                                                                  |                                                                                 |                                    |
|                                                                                                  |                                                                                 |                                    |
|                                                                                                  |                                                                                 |                                    |
|                                                                                                  |                                                                                 |                                    |
|                                                                                                  | © 2019 Twinkle Toes Software                                                    |                                    |
|                                                                                                  | Booked Scheduler v2.7.7                                                         | 4:32 PM                            |
|                                                                                                  |                                                                                 | へ 管 <i>慌</i> (小) ENG 2/21/2020 - 1 |
|                                                                                                  |                                                                                 |                                    |

#### 9. Create reservation.

רא א

0 🗠

0

| 🟂 Janelia CryoEM External Schedu 🗙 🕂                                                                                                    |                                                                                                    |
|----------------------------------------------------------------------------------------------------|----------------------------------------------------------------------------------------------------|
| ← → C â 🛛 🖉 🔺 https://cryoem-scheduler.janelia.org/Web/reservation.php?sic                                                                                                    | d=25&rid=128&sd=2020-4-9 0:30&ed=2020-4-9 0:30&redirect=calendar.php%3Fct%3Dmonth%26start%3D2020-4-9                                                                                                    |
| 🔴 Getting Started 🐁 Janelia CryoEM Extern 📲 Home   hughes hub 🤹 Dashboard                                                                                                    |                                                                                                    |
| hhmi janelia Dashboard My Account - Schedule -                                                                                                    |                                                                                                    |
| New Reservation   TestMomoko Shiozaki (smomoc@gmail.com)   Begin 04/09/2020   12:00 AM   3 days 0 hours 0 minutes   Resources Change €   Janelia Krios 1   test   Description of reservation   test | End 04/12/2020 12/00 AM <b>End End End</b> </th |
| Cost Center / Lab Name                                                                                                    | Close                                                                                                    |
| test     Send Reminder     7   days before the start time   15   minutes   before the end time   Attach File (2 MB max) Upload Preliminary Data Browse No file selected. Add S                      |                                                                                                    |
|                                                                                                    |                                                                                                    |
|                                                                                                    |                                                                                                    |

4

|   |     |                    |      |       |         |                     | _     |                  | ð        | $\times$ |
|---|-----|--------------------|------|-------|---------|---------------------|-------|------------------|----------|----------|
|   | ••• | $\bigtriangledown$ | ☆    |       |         |                     | 111   | =                | ۲        | ≡        |
|   |     |                    |      |       |         |                     |       |                  |          |          |
|   |     |                    |      |       |         | ŀ                   | lelp  | •                | Sign     | Out      |
|   |     | Ĩ                  | View | Avail | ability | Can                 | icel  | 0                |          | te       |
|   |     |                    |      |       |         | Acce                | essoi | ries A           | \dd 🛨    |          |
|   |     |                    |      |       |         |                     |       |                  |          |          |
|   |     |                    |      |       |         |                     |       |                  |          |          |
| _ |     |                    |      |       |         |                     |       |                  |          |          |
|   |     |                    |      |       |         |                     |       |                  |          |          |
|   |     |                    |      |       |         |                     |       |                  |          |          |
|   |     |                    |      |       |         | Can                 | icel  | 0                |          | te       |
|   |     |                    |      |       |         |                     |       |                  |          |          |
|   |     |                    |      |       |         |                     |       |                  |          |          |
|   |     |                    |      |       |         |                     |       |                  |          |          |
|   |     |                    |      |       |         |                     |       |                  |          |          |
|   |     |                    |      | ^ †   | ı (c.   | d <sup>ッ</sup> ) EN | IG 2  | 4:32 P<br>/21/20 | M<br>)20 | 1        |

## 10. You can check your reservation on the calendar.

| analia ChraEM External School X              |                                                              |                          |                       |            |
|----------------------------------------------|--------------------------------------------------------------|--------------------------|-----------------------|------------|
|                                              |                                                              |                          |                       |            |
|                                              | ps://cryoem-scheduler.janelia.org/Web/calendar.php?ct=month& | ustart=2020-4-9          |                       |            |
| Getting Started 🏠 Janelia CryoEM Extern 🎦 Ho | e   hughes hub 🛛 💵 Dashboard                                 |                          |                       |            |
| mi janelia Dashboard                         | My Account - Schedule -                                      |                          |                       |            |
| Research Campus                              |                                                              |                          |                       |            |
|                                              |                                                              | Change Calendar          | Janelia Krios 1       |            |
|                                              |                                                              | _                        |                       |            |
| C > Today                                    |                                                              | ۸pr                      | il 2020               |            |
|                                              |                                                              | Д                        |                       |            |
| Mon                                          | Tue V                                                        | Ved                      | Thu                   | Fri        |
| 30<br>00a                                    | 31                                                           | 1                        |                       | 3          |
|                                              |                                                              | C                        | heck your reservation | on. Your 🗧 |
|                                              |                                                              | na                       | me will show up. If   | vou want   |
|                                              |                                                              |                          |                       |            |
|                                              |                                                              |                          | ealt it, click the l  | bar.       |
|                                              |                                                              |                          |                       |            |
|                                              |                                                              |                          |                       |            |
|                                              |                                                              |                          |                       |            |
| 6                                            | 7                                                            | 8<br>12:00a TestMomoko S | 9<br>Shiozaki         | 10         |
|                                              |                                                              |                          | niczan                |            |
|                                              |                                                              |                          |                       |            |
|                                              |                                                              |                          |                       |            |
|                                              |                                                              |                          |                       |            |
|                                              |                                                              |                          |                       |            |
|                                              |                                                              |                          |                       |            |
|                                              |                                                              |                          |                       |            |
| 13                                           | 14                                                           | 15                       | 16                    | 17         |
|                                              |                                                              |                          |                       |            |
|                                              |                                                              |                          |                       |            |
|                                              |                                                              |                          |                       |            |
|                                              |                                                              |                          |                       |            |
|                                              |                                                              |                          |                       |            |
|                                              |                                                              |                          |                       |            |
|                                              |                                                              |                          |                       |            |
|                                              |                                                              |                          |                       |            |
| 20                                           | 21                                                           | 22                       | 23                    | 24         |

![](_page_9_Figure_2.jpeg)

## 12. Edit your reservation.

| Sediting Reservation                                                                                | +                                                                                                    |                        | - 0 ×                                                |
|----------------------------------------------------------------------------------------------------|----------------------------------------------------------------------------------------------------|------------------------|------------------------------------------------------|
| (←) → C' @                                                                                          | 🛛 🚔 https://cryoem-scheduler.janelia.org/Web/reservation.php?rn=5e504c6a221dc007939209&redirect=my-calendar.php%3Fct%3Dmonth%26start%3D2020-4-1 | ··· 🗵 🕁                | III\ 🗉 🛎 😑                                           |
| 6 Getting Started 为 Janelia CryoEM E                                                                | Extern 📲 Home   hughes hub 🏟 Dashboard                                                                                                    |                        |                                                      |
| hhmi janelia<br>Research Campus                                                                     | Dashboard My Account - Schedule -                                                                                                    |                        | Help 👻 Sign Out                                      |
| Editing Reservation<br>TestMomoko Shiozaki (smo                                                     | omoc@gmail.com)                                                                                                    | Miew Availability Cano | More - O Update                                      |
| Begin         04/09/2020         12:00 AM           3 days 0 hours 0 minutes                        | ✓ End 04/12/2020 12:00 AM ✓                                                                                                    |                        | G Add to Google<br>S Email<br>B Print<br>C Duplicate |
| Resources Change +         Janelia Krios 1         Title of reservation         test                | Change equipment or date                                                                                                    |                        | × Delete                                             |
| Description of reservation                                                                          |                                                                                                    |                        |                                                      |
| test                                                                                                |                                                                                                    |                        |                                                      |
| Reference Number 5e504c6a22<br>Cost Center / Lab Name<br>test<br>Send Reminder<br>7 😧 days 🗸 before | 21dc007939209  * e the start time 15 1 Iminutes before the end time                                                                             | When t                 | he editing fini:<br>"Update".                        |
| Attach File (2 MB max)                                                                              |                                                                                                    |                        | opuate .                                             |
| Upload Preliminary Data Browse No file selected. Add                                                |                                                                                                    | Cano                   | cel More - O Update                                  |
|                                                                                                    |                                                                                                    |                        |                                                      |
|                                                                                                    | © 2010 Twistle Tess Collings                                                                                                    |                        |                                                      |

![](_page_10_Picture_2.jpeg)

# ished, click

![](_page_10_Picture_4.jpeg)

#### 13. Delete your reservation.

| ✤ Editing Reservation ×                  | +                     |                                 |                                      |                                    |                                 |                 |
|------------------------------------------|-----------------------|---------------------------------|--------------------------------------|------------------------------------|---------------------------------|-----------------|
| $\leftarrow$ $\rightarrow$ C $rac{1}{2}$ | 🔽 🔒 https://cr        | yoem-scheduler.janelia.org/Web/ | reservation.php?rn=5e504c6a221dc0079 | 39209&redirect=my-calendar.php%3   | 3Fct%3Dmonth%26start%3D2020-4-1 |                 |
| 🧕 Getting Started 为 Janelia CryoEN       | M Extern 📲 Home   hug | yhes hub  🔹 Dashboard           |                                      |                                    |                                 |                 |
| <b>janelia</b><br>Research Campus        | Dashboard My Ac       | count - Schedule -              |                                      |                                    |                                 |                 |
| Editing Reservation                      | ו                     |                                 |                                      |                                    |                                 |                 |
| TestMomoko Shiozaki (sn                  | momoc@gmail.com)      | )                               |                                      |                                    |                                 |                 |
| Begin 04/09/2020 12:00 Al                | M                     |                                 |                                      | En                                 | d 04/12/2020 12:00 AM <         | Click "More" to |
| 3 days 0 hours 0 minutes                 |                       |                                 |                                      |                                    |                                 |                 |
| Resources Change 🗄 Janelia Krios 1       |                       |                                 |                                      |                                    |                                 |                 |
| Title of reservation                     |                       |                                 |                                      |                                    |                                 |                 |
| test                                     |                       |                                 |                                      |                                    |                                 |                 |
| Description of reservation               |                       |                                 |                                      |                                    |                                 |                 |
| test                                     |                       |                                 |                                      |                                    |                                 |                 |
|                                          |                       |                                 |                                      |                                    |                                 |                 |
| Reference Number 5e504c6a                | a221dc007939209       |                                 |                                      |                                    |                                 |                 |
| Cost Center / Lab Name                   |                       |                                 |                                      |                                    |                                 |                 |
| test                                     |                       |                                 | *                                    |                                    |                                 |                 |
| Send Reminder                            |                       |                                 |                                      |                                    |                                 |                 |
| ✓ 7 ♦ days ∨ before                      | fore the start time   | 15 🚖 minutes 🗸 before th        | ne end time                          |                                    |                                 |                 |
| Attach File (2 MB max)                   |                       |                                 |                                      |                                    |                                 |                 |
| Upload Preliminary Data                  |                       |                                 |                                      |                                    |                                 |                 |
| Browse No file selected.                 |                       |                                 |                                      |                                    |                                 |                 |
|                                          |                       |                                 |                                      |                                    |                                 |                 |
|                                          |                       |                                 |                                      |                                    |                                 |                 |
|                                          |                       |                                 |                                      |                                    |                                 |                 |
|                                          |                       |                                 |                                      |                                    |                                 |                 |
|                                          |                       |                                 |                                      |                                    |                                 |                 |
|                                          |                       |                                 |                                      |                                    |                                 |                 |
|                                          |                       |                                 |                                      | © 2019 Twinkle To<br>Booked Schedu | bes Software<br>uler v2.7.7     |                 |
| 日 久 計 二 0                                | 🛛 🧿 🍅 🗖               | vi 👔 😰 🔿 🖻                      | ÷ 4                                  |                                    |                                 |                 |

![](_page_11_Picture_2.jpeg)

#### 13. Please remember to submit grid information!

![](_page_12_Picture_1.jpeg)